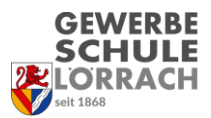

## Berichte (Drucken von Lob und Preis)

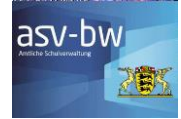

Zum Drucken von Lob und Preis (aber auch anderen Sachen, wie zum Klassenlisten usw.)

| Wettere nitzliche Berichte:<br>In Datenbereich "Schüler" . "zz Schülerliste mit Kontaktdaten BS" . "zz Schülerliste mit Kontaktdaten BS" . "zz Schülerliste mit Kontaktdaten BS" . "zz Schülerliste mit Kontaktdaten BS" . "zz Schülerliste mit Kontaktdaten BS" . "zz Schülerliste mit Kontaktdaten BS" . "zz Schülerliste mit Kontaktdaten BS" . "zz Schülerliste mit Kontaktdaten BS" . "zz Schülerliste mit Kontaktdaten BS" . "zz Schülerliste mit Kontaktdaten BS" . "zz Schülerliste mit Kontaktdaten BS" . "zz Schülerliste mit Kontaktdaten BS" . "zz Schülerliste BS Ausbildung" . "zz Schülerliste BS Ausbildung" . "zz Schülerliste BS Ausbildung" . "zz Schülerliste BS Ausbildung" . "zz Schülerliste mit Noten universal" Tip: Klassen/klassen/kl                                                                                                    | ASV - Amtliche Schulverwaltung Version 2.16.306_038_01_bw     Date: Auswertungen Fenster Hilfe                                                                                                    |                                                                                                    |                                                                             |                                                                                  |                             |                      |  |
|----------------------------------------------------------------------------------------------------|----------------------------------------------------------------------------------------------------|----------------------------------------------------------------------------------------------------|-----------------------------------------------------------------------------|----------------------------------------------------------------------------------|-----------------------------|----------------------|--|
| In Datenbereich_Schüer!" . "zz Schülerkarteikarte A4 mit besuchten Fächern" . "zz Schülerkiste mit Kontaktdaten BS" . "zz Schülerkiste mit Kontaktdaten BS" . "zz Schülerkiste mit Kontaktdaten BS" . "zz Schülerkiste mit Kontaktdaten BS" . "zz Schülerkiste mit Kontaktdaten BS" . "zz Schülerkiste mit Kontaktdaten BS" . "zz Schülerkiste mit Kontaktdaten BS" . "zz Schülerkiste mit Kontaktdaten BS" . "zz Schülerkiste mit Kontaktdaten BS" . "zz Schülerkiste mit Kontaktdaten BS" . "zz Schülerkiste mit Kontaktdaten BS" . "zz Schülerkiste mit Kontaktdaten BS" . "zz Schülerkiste mit Kontaktdaten BS" . "zz Schülerkiste BS Ausbildung" . "zz Klassen/Klassen/Klassengruppen" . "zz Klassenliste mit Kontaktdaten BS" . "zz Klassenliste mit Konten auch als bearbeitbare Excel-<br>Datei ausgegeben werden (>>, "Detrimeral" Top: Klassennotenlisten Können auch als bearbeitbare Excel-<br>Datei ausgegeben werden (>>, "Detrimeral" . Leistungs- und Zeugnisdatenerfassung => rechts neben dem Auswahlfeld für die Textbausteine befindet sich das Feld um die Liste als Excel-<br>Datei zu speichern) . Detrehereich Schüler . Detrehereich Schüler . Detrehereich                                                                                                    | Image: Strate and Strate and Str | r Tag 03.12.2021                                                                                                    | Weitere nützliche Beri                                                      | chte:                                                                            |                             |                      |  |
| <ul> <li>. "zz Schülerkarteikarte A4 mit besuchten Fächern"</li> <li>. "zz Schülerkiste mit Kontaktdaten B5"</li> <li>. "zz Schülerliste mit Kunesten</li> <li>. "zz Schülerliste mit Kunesten</li> <li>. "zz Schülerkiste mit Kunesten</li> <li>. "zz Schülerkiste mit Kunesten</li> <li>. "zz Schülerkiste mit Kunesten</li> <li>. "zz Schülerkiste mit Kunesten</li> <li>. "zz Schülerkiste mit Kunesten</li> <li>. "zz Schülerkiste mit Kunesten</li> <li>. "zz Schülerkiste mit Kunesten</li> <li>. "zz Schülerkiste mit Kunesten</li> <li>. "zz Schülerkiste mit Kunesten</li> <li>. "zz Schülerkiste mit Kunesten</li> <li>. "zz Schülerkiste mit Kunesten</li> <li>. "zz Schülerkiste mit Kunesten</li> <li>. "zz Schülerkiste mit Konen nuch als bearbeitbare Excel-<br/>Datei ausgegeben werden (&gt;&gt;, "Detrichtsussen) weise</li> <li>. zegnisdaten</li> <li>zegnisdaten</li> <li>zegnisdaten</li> <li>zegnisdaten</li> <li>zegnisdaten</li> <li>kitsen</li> <li>. Serichtsushablone/Paket</li> <li>. Berichtsuschablone/Paket</li> <li>. Serichtsuschablone/Paket</li> <li>. Berichtsuschablone/Paket</li> <li>. Berichtsuschablone/Paket</li> &lt;</ul>                                                                                                    |                                                                                                    | Im Datenbereich "Schüler"                                                                                                    |                                                                             |                                                                                  |                             |                      |  |
| <ul> <li>zzz Schülerliste mit Kontaktdaten BS"</li> <li>"zz Schülerliste mit Linien"</li> <li>"zz Schülerliste mit Linien"</li> <li>"zz Schülerliste mit Adressen"</li> <li>Im Datenbereich "Klassen/tassengruppen"</li> <li>"zz Klassenliste mit Noten universal"</li> <li>Tipp: Klassenotenlisten Können auch als bearbeitbare Excel-<br/>Datei ausgegeben werden (=&gt; "Datei" =&gt; "Leistungs- und<br/>Zeugnisdaten" =&gt; Klassen(-gruppen)weise</li> <li>Zeugnisdaten "=&gt; Klassen(-gruppen)weise</li> <li>Zeugnisdaten "=&gt; Klassen(-gruppen)weise</li> &lt;</ul>                                                                                                    | Antiche Schulverwaltung                                                                                                    |                                                                                                    | - "zz Schülerkarteikarte A4 mit besuchten Fächern"                          |                                                                                  |                             |                      |  |
| <ul> <li>1. Benchtsmodul offner</li> <li>"zz Schülerliste mit Linien"</li> <li>"zz Schülerliste mit Adressen"</li> <li>Im Datenbereich "Klassen[Klassengruppen"</li> <li>"zz Schülerliste BS Ausbildung"</li> <li>"zz Klassenliste mit Noten universal"</li> <li>Tipe: Klassennotenlisten können auch als bearbeitbare Excel-<br/>Datei ausgegeben werden (&gt;&gt;, Datei"&gt;&gt;, Leistungs- und<br/>Zeugnisdatenerfassung &gt;&gt; rechts neben dem Auswahlfeld für<br/>die Textbausteine befindet sich das Feld um die Liste als Excel-<br/>Datei ausgegeben werden (&gt;&gt;, Datei"&gt;&gt;, Leistungs- und<br/>Zeugnisdatenerfassung =&gt; rechts neben dem Auswahlfeld für<br/>die Textbausteine befindet sich das Feld um die Liste als Excel-<br/>Datei ausgegeben werden (&gt;&gt;, Datei"&gt;&gt;, Leistungs- und<br/>Zeugnisdatenerfassung =&gt; rechts neben dem Auswahlfeld für<br/>die Textbausteine befindet sich das Feld um die Liste als Excel-<br/>Datei ausgegeben werden (&gt;&gt;, Datei"&gt;&gt;, Leistungs- und<br/>Zeugnisdatenerfassung =&gt; rechts neben dem Auswahlfeld für<br/>die Textbausteine befindet sich das Feld um die Liste als Excel-<br/>Datei ausgegeben werden (&gt;&gt;, Datei"&gt;&gt;, Leistungs- und<br/>Zeugnisdatenerfassung =&gt; rechts neben dem Auswahlfeld für<br/>die Textbausteine befindet sich das Feld um die Liste als Excel-<br/>Datei auswählen</li> <li>, In der Suche "Lob" oder<br/>"Preis" eingeben</li> <li>, In der Suche "Lob" oder<br/>"Preis" eingeben</li> <li>, Lob GWS Lörrach<br/>ober "Preis Weiten (&gt;&gt;, Lob GWS Lörrach<br/>ober "Preis Weiten (&gt;&gt;, Kinsten (&gt;&gt;, Kinsten</li></ul> | Antuiche Schulvel Waltung                                                                                                    |                                                                                                    |                                                                             |                                                                                  |                             |                      |  |
| <ul> <li>, zz Schülerliste mit Adressen"</li> <li>, zz Schülerliste mit Adressen</li> <li>m Datenbereich "Klassen/Klassengruppen"</li> <li>, zz Schülerliste BS Ausbildung"</li> <li>, zz Schülerliste BS Ausbildung"</li> <li>, zz Schülerliste BS Ausbildung"</li> <li>, zz Schülerliste BS Ausbildung"</li> <li>, zz Klassennotenlisten können auch als bearbeitbare Excel-<br/>Datei ausgegeben werden (=&gt; "Datei" =&gt; "Leistungs- und<br/>Zeugnisdaten "=&gt; Klassen(-gruppen)weise</li> <li>Zeugnisdaten "=&gt; Klassen(-gruppen)weise</li> <li>Zeugnis</li></ul>                                                                                                    | 1. Berichtsmodul öffne                                                                                                    | n                                                                                                    | - zz Schülerliste mit Linien"                                               |                                                                                  |                             |                      |  |
| <ul> <li>* "zz Schülerliste Init Kulessen!</li> <li>* mzs Schülerliste BS Ausbildung"</li> <li>* "zz Klassen/Klassengruppen"</li> <li>* "zz Klassenliste mit Kulessell</li> <li>* mzs Klassen/Klassengruppen"</li> <li>* "zz Klassenliste mit Noten universal"</li> <li>* Tipp: Klassennotenlisten Können auch als bearbeitbare Excel-<br/>Datei ausgegeben werden (=&gt; "Datei" =&gt; "Leistungs- und<br/>Zeugnisdaten "=&gt; Klassen(-gruppen)weise</li> <li>Zzugnisdaten erfassung =&gt; rechts neben dem Auswahlfeld für<br/>die Textbausteine befindet sich das Feld um die Liste als Excel-<br/>Datei ausgeichern)</li> <li>* enter erfer erf</li></ul>                                                                                                    |                                                                                                    |                                                                                                    | 77 Schülerliste mit Adressen"                                               |                                                                                  |                             |                      |  |
| <ul> <li>,zz Schülerliste BS Ausbildung"</li> <li>,zz Schülerliste BS Ausbildung"</li> <li>,zz Klassennotenlisten können auch als bearbeitbare Excel-<br/>Datei zu speichern)</li> <li>,zz Klassennotenlisten können auswählen</li> <li>,zz Klassennotenlisten können auswählen</li> <li>,zz Klassennotenlisten können auswählen</li> <li>,zz Klassennotenlisten können auswählen</li> <li>,zz Klassennotenlisten können auswählen</li> <li>,zz Klassennotenlisten können auswählen</li> <li>,zz Klassennotenlisten können auswählen</li> <li>,zz Klassennotenlisten können auswählen</li> <li>,zz Klassennotenlisten können auswählen</li> <li>,zz Klassennotenlisten können auswählen</li> <li>,zz Klassennotenlisten können auswählen</li> <li>,zz Klassennotenlisten können auswählen</li> </ul>                                                                                                    |                                                                                                    |                                                                                                    | - "22 Schülerliste Mit Adressen<br>Im Datenbereich "Klassen/Klassengruppen" |                                                                                  |                             |                      |  |
| <ul> <li></li></ul>                                                                                                    |                                                                                                    |                                                                                                    |                                                                             |                                                                                  |                             |                      |  |
| A provide state of the state of the state                                                                                                    | Schül                                                                                                    | <ul> <li>"zz Schulerinste bis Ausbildung</li> <li>"zz Klassenliste mit Noten universal"</li> <li>Tipp: Klassennotenlisten können auch als bearbeitbare Excel-</li> </ul>                                     |                                                                             |                                                                                  |                             |                      |  |
| <pre>http://www.initialized and in the control of the control of t</pre>                                                                                                    |                                                                                                    |                                                                                                    |                                                                             |                                                                                  |                             |                      |  |
| Date i adogege ben verifie ">, "Date i adogege ben verifie ">, "Leis kungs- und<br>Zeugnisdaten" => Klassen(-gruppen)weise<br>Zeugnisdatenerfassung => rechts neben dem Auswahlfeld für<br>die Textbausteine befindet sich das Feld um die Liste als Excel-<br>Datei zu speichern)<br>***********************************                                                                                                    |                                                                                                    |                                                                                                    |                                                                             |                                                                                  |                             |                      |  |
| Leugnisdatener*=> klassent-gruppen/weise Zeugnisdatenerfassung => rechts neben dem Auswahlfeld für die Textbausteine befindet sich das Feld um die Liste als Excel-<br>batei zu speichern) Contracting intervieweise Contracting intervieweise                                                                                                    |                                                                                                    | räfte                                                                                                    | Zavaniadatan (, ). (Jacon (, zwanan) waisa                                  |                                                                                  |                             |                      |  |
| Zeugnisdatenertassung => rechts neben dem Auswahlfeld für<br>die Textbausteine befindet sich das Feld um die Liste als Excel-<br>Datei zu speichern)<br>Zeugnisdatenertassung => rechts neben dem Auswahlfeld für<br>die Textbausteine befindet sich das Feld um die Liste als Excel-<br>Datei zu speichern)<br>Zeugnisdatenertassung => rechts neben dem Auswahlfeld für<br>die Textbausteine befindet sich das Feld um die Liste als Excel-<br>Datei zu speichern)<br>Zeugnisdatenertassung => rechts neben dem Auswahlfeld für<br>die Textbausteine befindet sich das Feld um die Liste als Excel-<br>Datei zu speichern)<br>Zeugnisdatenertassung => rechts neben dem Auswahlfeld für<br>die Textbausteine befindet sich das Feld um die Liste als Excel-<br>Datei zu speichern)<br>Zeugnisdatenertassung => rechts neben dem Auswahlfeld für<br>die Textbausteine befindet sich das Feld um die Liste als Excel-<br>Datei zu speichern)<br>Zeugnisdatenertassung => rechts neben dem Auswahlfeld für<br>die Textbausteine befindet sich das Feld um die Liste als Excel-<br>Datei zu speichern)<br>Zeugnisdatenertassung => rechts neben dem Auswahlfeld für<br>die Textbausteine befindet sich das Feld um die Liste als Excel-<br>Datei zu speichern)<br>Zeugnisdatenertassung => rechts neben dem Auswahlfeld für<br>die Textbausteine befindet sich das Feld um die Liste als Excel-<br>Datei zu speichern)<br>Zeugnisdatenertassung => rechts neben dem Auswahlfeld für<br>die Textbausteine befindet sich das Feld um die Liste als Excel-<br>Datei zu speichern)<br>Zeugnisdatenertassung => rechts neben dem Auswahlfeld für<br>die Textbausteine befindet sich das Feld um die Liste als Excel-<br>Datei zu speichern)<br>Zeugnisdatenertassung => rechts neben dem Auswahlfeld für<br>die Textbausteine befindet sich das Feld um die Liste als Excel-<br>Datei zu speichern)<br>Zeugnisdatenertassung => rechts neben dem Auswahlfeld für<br>die Textbausteine befindet sich das Feld um die Liste als Excel-<br>Datei zu speichern)<br>Zeugnisdatenertassung => rechts neben dem Auswahlfeld für<br>die Textbausteine befindet sich das Feld um die Liste als Excel-<br>Datei zu speichern)<br>Zeugnisdatenertassung => recht                                                                                                    |                                                                                                    |                                                                                                    | Zeugnisdaten" => Ki                                                         | assen(-gruppen)                                                                  | veise                       |                      |  |
| de Textbausteine befindet sich das Feld um die Liste als Excel-<br>batei zu speichern)<br>de textbausteine befindet sich das Feld um die Liste als Excel-<br>batei zu speichern)<br>de textbausteine befindet sich das Feld um die Liste als Excel-<br>souteine textbausteine befindet sich das Feld um die Liste als Excel-<br>souteine textbausteine befindet sich das Feld um die Liste als Excel-<br>batei zu speichern)<br>de textbausteine befindet sich das Feld um die Liste als Excel-<br>souteine textbausteine befindet sich das Feld um die                                                                                                    |                                                                                                    |                                                                                                    | Zeugnisdatenerfass                                                          | ung => rechts neb                                                                | en dem Ausv                 | wahlfeld für         |  |
| Datei zu speichern)                                                                                                    | Berick                                                                                                    | ite                                                                                                    | die Textbausteine b                                                         | efindet sich das F                                                               | eld um die Li               | iste als Excel-      |  |
| Development development behaviour gene fragence fragence frag                                                                                                    | ASV - Amthiche Schulvenvaltung Version 2.16.306.038.01. bw                                                                                                    |                                                                                                    | Datei zu speichern)                                                         |                                                                                  |                             |                      |  |
| Autor based with hole with hole w                                                                                                    | Datei Bearbeiten Auswertungen Berichtsbibliothek-Auswertungen Modulbezogene Funktionen Fens                                                                                                    | ter <u>H</u> ilfe                                                                                                    |                                                                             |                                                                                  |                             | ×                    |  |
| In a serie of control of control                                                                                                    | Start X Berichtsbibliothek-Auswertungen X                                                                                                    | Heute                                                                                                    |                                                                             |                                                                                  |                             |                      |  |
| <pre>intex de location de location de loca</pre>                                                                                                    |                                                                                                    |                                                                                                    |                                                                             | - Navigator                                                                      |                             |                      |  |
| International Control Control C                                                                                                    | Name des Berichts Lob@GWSL Abschlusszeugnis BS                                                                                                    | :                                                                                                    |                                                                             | Schulnr.                                                                         | 2 Datenberei                | ch Schüler           |  |
| Under Anzeigen Feit<br>Werderweit<br>Merenzeit<br>Merenzeit                                                                                                    | Berichtsschablone/Paket auswählen Berichtsschablone/Paket anwenden - Informationen                                                                                                    |                                                                                                    |                                                                             |                                                                                  | auswählen                   |                      |  |
| Berechnique das Dubrichente: Souchenite: Souchenit: Souchenite: Souchenite: Souchenite: Sou                                                                                                    | Urkunde zum Zeugnis - Preis<br>Mit Notenschnitt. Kann durch Erstellen einer Kopie als Vorlage verwendet werden.<br>Zur Auswahl: "Zeunisienstellungen festlegen / ändern" Kategorie "Lob/Preis".                                                                                                    | unde zum Zeugris - Preis<br>Notenschmitt. Kann durch Erstellen einer Köpie als Vorlage verwendet werden.<br>Named-"Zeurglischellungen fattlager / Jackerr Kateorici - JackBreit - 5. Berichtsschablone/Paket |                                                                             |                                                                                  |                             |                      |  |
| Bard 18.00.001       Institute         Mard 18.00.001       S. In der Suche "Lob" oder<br>"Preis" eingeben         Netremation       Preis" eingeben         Netremation       weiter         Preis" eingeben       weiter         Vieldreite durches, Jacobia       weiter         Preis" eingeben       weiter         Vieldreite durches, Jacobia       weiter         Preis" eingeben       weiter         Vieldreite durches, Jacobia       weiter         Vieldreite durches, Jacobia       weiter         Vieldreite durches, Jacobia       weiter         Vieldreite durches, Jacobia       weiter         Vieldreite durches, Jacobia       weiter         Vieldreite durches, Jacobia       weiter         Vieldreite durches, Jacobia       weiter         Vieldreite durches, Jacobia       weiter         Vieldreite durches, Jacobia       weiter         Vieldreite durches, Jacobia       weiter         Vieldreite durches, Jacobia       weiter         Vieldreite durches, Jacobia       weiter         Vieldreiter       weiter       weiter         Vieldreiter       weiter       weiter         Vieldreiter       weiter       weiter         Vieldreiter <t< td=""><td>Berechnung des Durchschnitts: "Durchschnitt 1"<br/>Als Datum wird das Zeumisdatum ausgenehen</td><td>anwen</td><td>den auswählen</td><td colspan="3">Souler m Kurs Klassen / Klassengruppen</td></t<>                                                                                                    | Berechnung des Durchschnitts: "Durchschnitt 1"<br>Als Datum wird das Zeumisdatum ausgenehen                                                                                                    | anwen                                                                                                    | den auswählen                                                               | Souler m Kurs Klassen / Klassengruppen                                           |                             |                      |  |
| widd variangen       3. In der Suche "Lob" oder "Preis" eingeben         Paterformationen       mer der handes mit försterspreis i der fragen in Advisausgen i der handes mit för spre i der fragen in Advisausgen i der handes mit för spre i der fragen in Advisausgen i der fragen in Advisausgen i der fragen i der fragen i                                                                                                    | Stand: 18.08.2021                                                                                                    |                                                                                                    |                                                                             | Kursstufe<br>Schulen                                                             | Kursstufe<br>Schulen        |                      |  |
| inter version       3. In der Suche "Lob" oder "Dreis" eingeben         Paterformation                                                                                                    | <b>_</b> _                                                                                                    |                                                                                                    |                                                                             | Filter                                                                           |                             |                      |  |
| Lists Verditerticiturg Lists Verditerticiturg Activationalization Neticitationalization Neticitation Neticitation Neticitation Netic                                                                                                    |                                                                                                    |                                                                                                    |                                                                             | Suche                                                                            |                             |                      |  |
| Inter werdentinung       3. In der Suche "Lob" oder "Preis" eingeben         - Paktiformationen                                                                                                    |                                                                                                    |                                                                                                    |                                                                             | Schuel Suche Tob                                                                 | >                           |                      |  |
| Matter arecigen       "Preis" eingeben         - Paketriformationen       schwichtist eingeben         Iv       Einzelberichte die Pakets         gewählt       bearbeiten         Vic       Einzelberichte die Pakets         gewählt       bearbeiten         vic die Vice die Vice die die die die die die die die                                                                                                    | letzte Veroffentlichung letzte Anwendung                                                                                                    |                                                                                                    | . In der Suche "Lob" oder                                                   | Name<br>zz Schülerliste mit Bemerkungen in Jah                                   | hreszeugnis                 | Fav Typ              |  |
| Paketingenstionen                                                                                                    | Muster anzeigen                                                                                                    |                                                                                                    | "Preis" eingeben                                                            | zz Schülerliste mit Bemerkungen in H-<br>zz Schülerliste Lob und Preis, Jahresze | Zeugnis<br>ugnis            | nein Lst<br>nein Lst |  |
| Mr.       Euterblerichte die Paaettis       gewahnt       bestreetten       yz Schaleniste und werei Auschruiszeurgeniste af eine list in zu obe Abstrafter und werei Auschruiszeurgeniste af eine list in zu obe Abstrafter und werei Auschruiszeurgeniste af eine list in zu obe Abstrafter und werei Auschruiszeurgeniste af eine list in zu obe Abstrafter und werei Auschruiszeurgeniste af eine list in zu obe Abstrafter und werei Auschruiszeurgeniste af eine list in zu obe Abstrafter und werei Auschruiszeurgeniste af eine list in zu ober Abstrafter und werei Auschruiszeurgeniste af eine list in zu ober Abstrafter und werei Auschruiszeurgeniste af eine zu ober Abstrafter und werei Auschruiszeurgeniste af eine Zgrafter zu ober Abstrafter und werei Auschruiszeurgeniste af eine Zgrafter zu ober Abstrafter und werei Auschruiszeurgeniste af eine Zgrafter zu ober Abstrafter und werei Auschruiszeurgeniste af eine Zgrafter zu ober Abstrafter und werei Auschruiszeurgeniste af eine Zgrafter zu ober Abstrafter und werei Auschruiszeurgeniste af eine Zgrafter zu ober Abstrafter und werei Auschruiszeurgeniste af eine Zgrafter zu ober Abstrafter und werei Zgrafter zu ober Abstrafter und werei Zgrafter zu ober Abstrafter und werei Zgrafter und werei Zgrafter un                                                                                                    | - Paketinformationen                                                                                                    |                                                                                                    |                                                                             | zz Schülerliste Lob und Preis, Abschlus<br>zz Schülerliste mit Bemerkungen in Ab | szeugnis<br>ischlusszeugnis | nein Lst<br>nein Lst |  |
| Lib Aktir                                                                                                    | Nr. Einzelberichte des Pakets                                                                                                    |                                                                                                    | gewählt bearbeiten                                                          | zz Schülerliste Lob und Preis Abschlus<br>zz Schülerliste mit Bemerkungen in H-  | szeugnis mit ø<br>Info      | nein Lst<br>nein Lst |  |
| 2 Lob/Preis Kusstude, Rezug Datum     enin Zgn     zi Lob/Preis Kusstude, Rezug Datum     enin Zgn     zi Preis@GWSL     zi Preis@GWSL     dortinare.opy inf     enin Zgn     enin Zgn     enin Zg                                                                                                    |                                                                                                    |                                                                                                    |                                                                             | zz Lob Abitur<br>zz Konferenzprotokoll - Versetzungen                            |                             | nein Zgn<br>nein Knf |  |
| Image: Second Second Secon                                                                                                    |                                                                                                    |                                                                                                    |                                                                             | zz Lob/Preis Kursstufe, Bezug Datum<br>zz Lob/ Preis Kursstufe, Bezug eingeste   | elltes Schulhalbjahr        | nein Zgn<br>nein Zgn |  |
| Lob GWS Lörrach     oder "Preis GWS Lörrach" auswählen                                                                                                    |                                                                                                    |                                                                                                    |                                                                             | zz Preis<br>zz Lob                                                               |                             | nein Zgn<br>nein Zgn |  |
| 4. "Lob GWS Lörrach<br>oder "Preis GWS<br>Lörrach" auswählen                                                                                                    |                                                                                                    |                                                                                                    |                                                                             | zz Lob/Preis Kursstufe, Bezug Datum1<br>zz Preis @GWSL                           |                             | nein Zgn<br>nein Zgn |  |
| 4. "Lob GWS Lörrach<br>oder "Preis GWS<br>Lörrach" auswählen                                                                                                    |                                                                                                    |                                                                                                    |                                                                             | zz Preis@GWSL<br>zz Preis@GWSL neu                                               |                             | nein Zgn<br>nein Zgn |  |
| 4. "Lob GWS Lörrach<br>oder "Preis GWS<br>Lörrach" auswählen                                                                                                    |                                                                                                    |                                                                                                    |                                                                             | Urkunde - Lob Berufsschule - Serienbr                                            | ief                         | nein<br>nein Zon     |  |
| 4. "Lob GWS Lörrach<br>oder "Preis GWS<br>Lörrach" auswählen                                                                                                    |                                                                                                    |                                                                                                    |                                                                             | Cob@GWSL Abschlusszeugnis BS<br>Preis@GWSL Abschlusszeugnis BS                   |                             | nein Zgn             |  |
| 4. "Lob GWS Lörrach     Arreatic 21       oder "Preis GWS       Lörrach" auswählen                                                                                                    |                                                                                                    |                                                                                                    |                                                                             | Trange Grave Austinicisze digids DS                                              |                             | 10.11 × 291          |  |
| oder "Preis GWS<br>Lörrach" auswählen                                                                                                    |                                                                                                    | 4. "Lob GWS Lörrach                                                                                                    | . "Lob GWS Lörrach                                                          |                                                                                  |                             |                      |  |
| Lörrach" auswählen                                                                                                    |                                                                                                    | oder "Preis GWS                                                                                                    |                                                                             |                                                                                  |                             |                      |  |
|                                                                                                    |                                                                                                    |                                                                                                    | Lörrach" auswählen                                                          |                                                                                  |                             |                      |  |

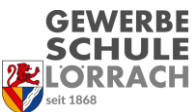

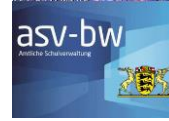

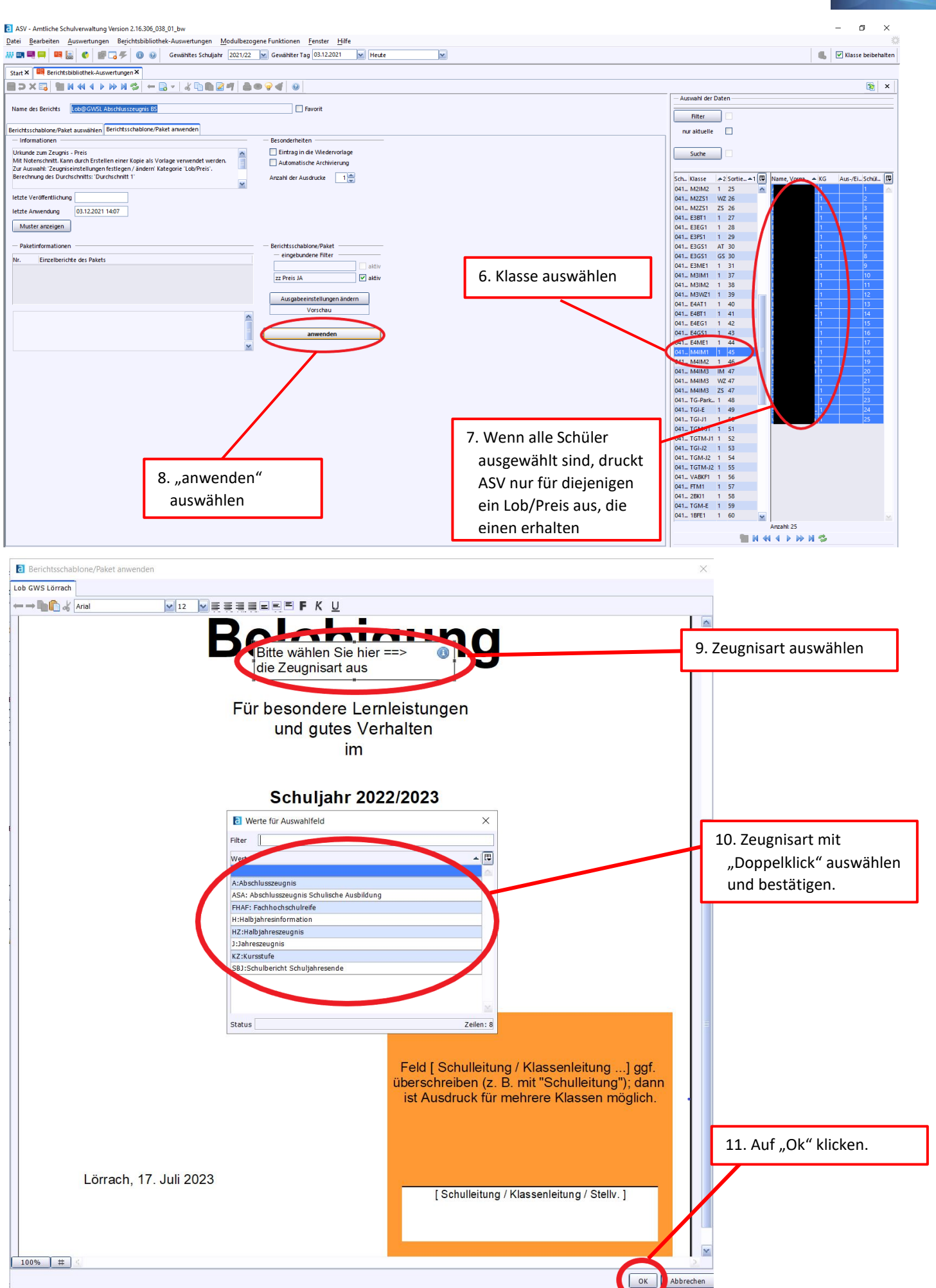

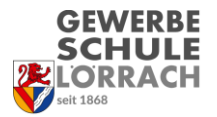

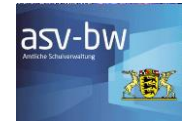

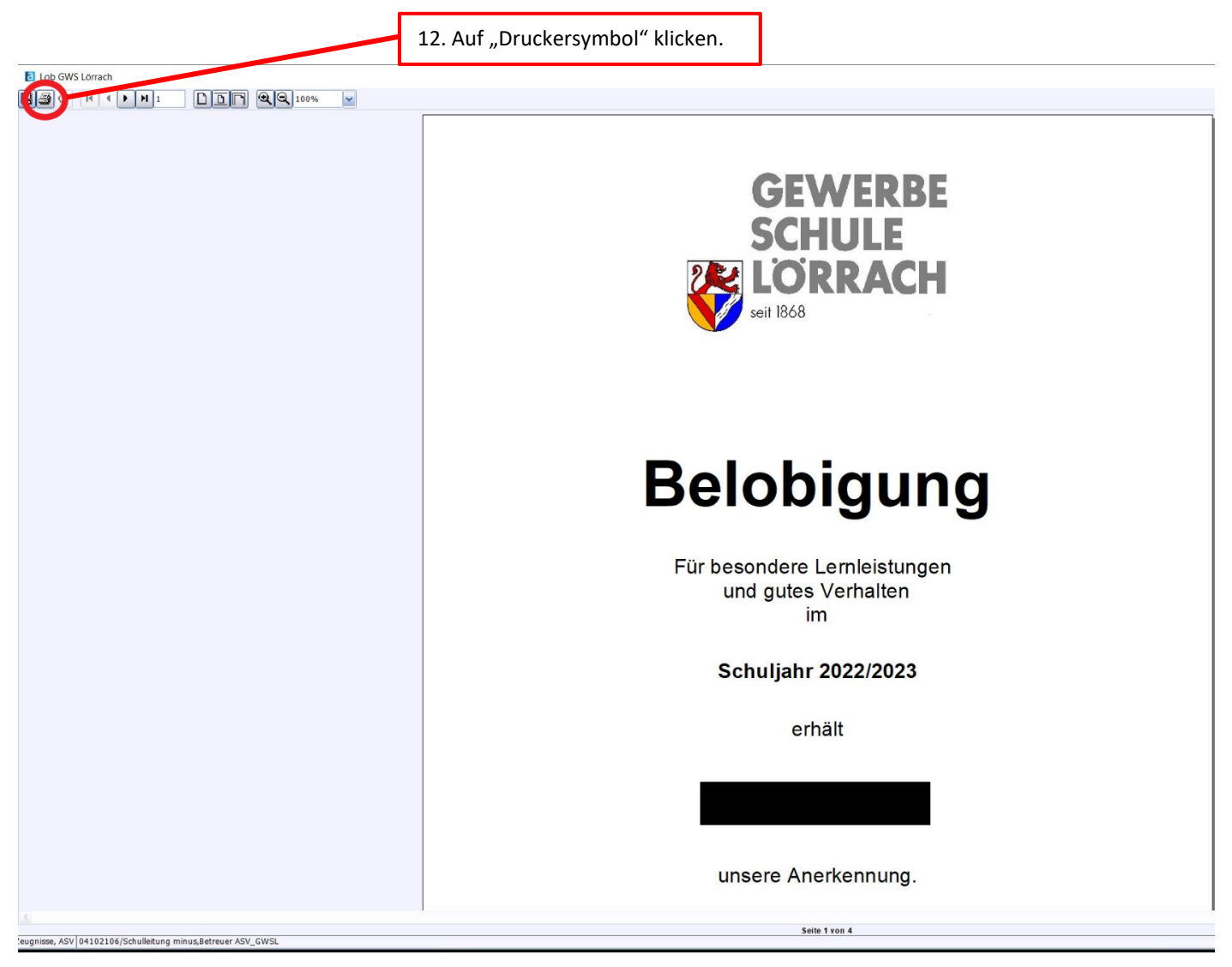